# S onestream

# REST API Implementation Guide

8.4.1 Release

Copyright © 2024 OneStream Software LLC. All rights reserved.

Any warranty with respect to the software or its functionality will be expressly given in the Subscription License Agreement or Software License and Services Agreement between OneStream and the warrantee. This document does not itself constitute a representation or warranty with respect to the software or any related matter.

OneStream Software, OneStream, Extensible Dimensionality and the OneStream logo are trademarks of OneStream Software LLC in the United States and other countries. Microsoft, Microsoft Azure, Microsoft Office, Windows, Windows Server, Excel, .NET Framework, Internet Information Services, Windows Communication Foundation and SQL Server are registered trademarks or trademarks of Microsoft Corporation in the United States and/or other countries. DevExpress is a registered trademark of Developer Express, Inc. Cisco is a registered trademark of Cisco Systems, Inc. Intel is a trademark of Intel Corporation. AMD64 is a trademark of Advanced Micro Devices, Inc. Other names may be trademarks of their respective owners.

# **Table of Contents**

| Introduction                         | 1 |
|--------------------------------------|---|
| REST API Summary                     | 2 |
| Version 5.2.0                        | 2 |
| Authentication                       | 2 |
| DataManagement                       | 2 |
| DataProvider                         | 2 |
| Version 7.2.0                        | 2 |
| Authentication                       | 3 |
| Application                          | 3 |
| DataManagement                       | 3 |
| DataProvider                         | 3 |
| REST API Overview                    | 4 |
| OneStream Web API Endpoints          | 4 |
| Authentication                       | 4 |
| DataManagement                       | 4 |
| DataProvider                         | 4 |
| Call State For Long Running Requests | 5 |
| Authentication                       | 6 |
| Application API                      | 8 |

| Data Provider API v7.2.0                                                         | 10   |
|----------------------------------------------------------------------------------|------|
| OneStream REST API Implementation                                                | . 13 |
| OneStream WebAPI Endpoints                                                       | 13   |
| Configure OneStream API for External Authentication                              | 32   |
| Azure AD (Microsoft Entra ID) Configuration                                      | 32   |
| Configure the REST API Application Registration in Azure AD (Microsoft Entra ID) | 33   |
| Set Up the Web Server Configuration in OneStream                                 | 34   |
| Configure the User in OneStream                                                  | 36   |
| Azure AD (Microsoft Entra ID) Endpoints                                          | 37   |
| Set Up Postman Access Token Requests                                             | 38   |
| Okta Configuration                                                               | . 39 |
| Configure the REST API Application Registration in Okta                          | 39   |
| Add Authorization Servers and Scopes in Okta                                     | 40   |
| Set Up the Web Server Configuration in OneStream                                 | 41   |
| Configure the User in OneStream                                                  | 43   |
| PingFederate Configuration                                                       | 43   |
| Configure the REST API Application Registration in<br>PingFederate               | 43   |
| Set Up the Web Server Configuration in OneStream                                 | 44   |
| Configure the User in OneStream                                                  | 46   |

| Configure the AUD Value               | 47 |
|---------------------------------------|----|
| Add Key for Encrypting REST API Calls | 47 |
| Application Server Configuration      |    |
| Web Server Configuration              |    |

# Introduction

This guide provides information about the implementation, authentication, and application programming interfaces available to extend OneStream functionality.

OneStream Web API is a RESTful web service designed to expose OneStream Data Automation functions when interacting with third-party API client applications.

For customers in a self-hosted environment, Web API must be installed on a web server and configured for external authentication providers supporting OAuth2.0/OpenID Connect authorization protocol. Identity providers currently supported are Azure AD (Microsoft Entra ID), Okta, and PingFederate.

All customers in a OneStream-hosted environment using authentication with OneStream IdentityServer, including those using native authentication and any OIDC or SAML 2.0 compliant external identity providers, can use personal access tokens (PATs) to access OneStream REST API.

See the *Identity and Access Management Guide* for information about authentication with OneStream IdentityServer and using PATs.

OneStream Web API is API client agnostic. It accepts and outputs data in JSON format making it possible for every API client application that supports this format to also interact with the service.

# **REST API Summary**

# Version 5.2.0

In version 5.2.0 of OneStream REST API, all the API calls are synchronous. The responses do not come back until all the data has been processed on the OneStream server. It is not recommended to use this version for large datasets because timeouts may occur before the response comes through. For large datasets, it is recommended to use the asynchronous API endpoints introduced in version 7.2.0.

# Authentication

Typically, this API is used only to verify that the REST API is configured correctly and the token used to authenticate is valid. In this version, after the configuration and token have been validated for authentication, it is not necessary to call this API for other APIs to function as long as a proper authentication token is provided on those API calls.

# DataManagement

This API is used to run sequences and steps on the OneStream servers. This can be used to run consolidations, business rules, or any other types of sequences and steps configured in OneStream. The API calls in this version do not respond with a success or failure status until after the task has completed in OneStream, which can take a long time in some cases.

# DataProvider

This API is used to return data from within OneStream to a third-party application or script. It can be used to return data from a OneStream-configured data adapter, Cube View, SQL query, or method command. If the API call is successful, the data is returned in JSON format within the response body. If the dataset is large, it may take a long time for the response to come back.

# Version 7.2.0

In version 7.2.0 of OneStream REST API, the API calls are both synchronous and asynchronous. The asynchronous calls are recommended for large datasets or when an immediate response is needed.

# Authentication

This API contains only the Logon API call, which is necessary to return the SessionInfo (SI) object for use within any other API calls in this version.

# Application

This API contains only the OpenApplication API call and returns a SessionInfo object for a specific application. This is necessary when making any other API call that requires an open application, which is almost always the case. It requires the SessionInfo token from the Logon API call as a parameter within the body of the request.

# DataManagement

This API is used to run sequences and steps on the OneStream servers. This can be used to run consolidations, business rules, or any other types of sequences and steps configured in OneStream.

In this version of the DataManagement API, the ExecuteSequence and ExecuteStep API calls have been consolidated into a single endpoint where a parameter specifies whether it is calling a sequence or a step. It also contains an asynchronous endpoint where the response is issued immediately instead of waiting for the sequence or step to complete. This can be helpful if the step or sequence typically takes a long time to run. There is also an API call to check the status of the step or sequence that was initiated. This can be used in a client-side polling and sleep loop to wait for the task to be completed. All calls within this API run against a specific application and therefore require a SessionInfo object from OpenApplication.

# DataProvider

The API calls in this section are used to return data from within OneStream to a third-party application or script. In this version, it can only be used to return data from a OneStream-configured data adapter. However, the data adapter itself can receive data from a variety of different types of sources. There is also both a synchronous and asynchronous version of the API call. Developers can decide whether they want the call to block and wait until the data is processed and delivered or they want to use client-side polling and sleep loop to wait for the data to be available, which requires that XFCallState is enabled in the configuration. The latter option may be preferable when expecting large sets of data or when there are a lot of calculations involved, which may slow down delivery to a point where a timeout may occur.

# **REST API Overview**

In this topic:

- OneStream Web API Endpoints
- OneStream REST API Implementation
- Configure OneStream API for External Authentication

# **OneStream Web API Endpoints**

URLs are relative to query parameter api-version=5.2.0, unless otherwise noted.

# Authentication

Authentication endpoint. Represents a RESTful service for Authentication.

• POST api/Authentication/LogonAndReturnCookie

Used primarily to verify Web API installation completed successfully. Returns an authentication message or a message indicating failure along with a proper HTTP code.

### DataManagement

DataManagement endpoint. Represents a RESTful service of Data Management.

• POST api/DataManagement/ExecuteSequence:

Executes a Data Management Sequence and returns a success/failure message along with a proper HTTP code.

POST api/DataManagement/ExecuteStep

Executes a Data management Step and returns a success/failure message along with a proper HTTP code.

### DataProvider

DataProvider endpoint represents a RESTful service of Data Provider.

• POST api/DataProvider/GetAdoDataSetForAdapter:

Executes a Data Provider HTTP Post request and returns a JSON representation of a DataSet for a given Dashboard Adapter.

POST api/DataProvider/GetAdoDataSetForCubeViewCommand

Executes a Data Provider HTTP Post request and returns a JSON representation of a DataSet for a given Cube View.

POST api/DataProvider/GetAdoDataSetForSqlCommand

Executes a Data Provider HTTP Post request and returns a JSON representation of a DataSet for a given Sql query. Administrator role is required for this functionality.

POST api/DataProvider/GetAdoDataSetForMethodCommand

Executes a Data Provider HTTP Post request and returns a JSON representation of a DataSet for a given pre-defined list of method commands. Administrator role is required for this functionality.

### **Call State For Long Running Requests**

To prevent proxy appliance time-out, a polling method was introduced for long running requests. When this is enabled, all requests use the polling method based on the configured setting in the XFAppServerConfig.xml indicating how long the request has to complete. This allows long running requests to complete without the proxy appliances returning a 502 Bad Gateway as a response to the request inactivity that causes the proxy to terminate the connection.

#### **How It Works**

XFCallState polling must first be enabled in the XFAppServerConfig.xml in the EnvironmentSettings block.

File: XFAppServerConfig.xml

| 1  | <environmentsettings environmentname="Engineering"></environmentsettings>                 |
|----|-------------------------------------------------------------------------------------------|
| 2  | <environmentcolor>Green</environmentcolor>                                                |
| 3  | <canuseclientupdater>true</canuseclientupdater>                                           |
| 4  | <canuseadministratoruser>true</canuseadministratoruser>                                   |
| 5  | <usedetailederrorlogging>true</usedetailederrorlogging>                                   |
| 6  | <enablehelp>true</enablehelp>                                                             |
| 7  | <enablefileshareuploads>true</enablefileshareuploads>                                     |
| 8  | <pre><usecallstateforlongrunningrequests>false</usecallstateforlongrunningrequests></pre> |
| 9  | <callstatenetworktimeoutnumseconds>120</callstatenetworktimeoutnumseconds>                |
| 10 | <enableazurerelay>false</enableazurerelay>                                                |

The configured values of UseCallStateForLongRunningRequests and CallStateNetworkTimeoutNumSeconds manage the XFCallState functionality. When UseCallStateForLongRunningRequests is set to true, call state polling is used. The configured value for CallStateNetworkTimeoutNumSeconds determines the time to wait before using call state to complete the request, default 120 seconds.

# **Authentication**

For customers in a OneStream-hosted environment, see the *Identity and Access Management Guide* for information about authentication with OneStream IdentityServer and using personal access tokens (PATs).

To secure REST API with OAuth 2.0 for customers in a self-hosted environment, configure authentication with one of these supported external providers:

- Azure AD (Microsoft Entra ID) Configuration
- Okta Configuration
- PingFederate Configuration

Access tokens from the any of the above providers have short expiration times. To avoid copying the entire token value to the Authorization/Token text box, create a variable that holds the value. For every call to the external provider, the value of the access token returned will be copied to the variable.

 Create a global variable in Postman, name it appropriately, for instance webapi\_access\_ token. • In the Tests tab of the POST request to the external provider copy the script below:

var data = pm.response.json();

pm.environment.set("webapi\_access\_token", data.access\_token);

#### **Authentication API**

| Method | Endpoint             | Description                                                                                                    |
|--------|----------------------|----------------------------------------------------------------------------------------------------|
| Post   | Authentication/Logon | Logs on and returns a SessionInfo<br>(SI) object for use with other Rest<br>API calls that accept an SI as an<br>argument. This endpoint performs a<br>logon only and does not open an<br>application. This is the equivalent of<br>entering login credentials in the<br>Desktop App before selecting and<br>opening an application. |

#### Authentication/Logon

POST https://{BaseWebServer}/Onestreamapi/api/Authentication/Logon?api-version=7.2.0

#### Query Parameters

| Кеу              | Value            |                              | Required |
|------------------|------------------|------------------------------|----------|
| api-version      | 7.2.0            |                              | Yes      |
| Authorization    |                  |                              |          |
| Туре             | Value            |                              | Required |
| Bearer Token     | (your acc        | ess token)                   | Yes      |
| Headers          |                  |                              |          |
| Кеу              | Value            |                              | Required |
| Content-Type     | application/json |                              | Yes      |
| Request Body     |                  |                              |          |
| Кеу              | Туре             | Description                  | Required |
| BaseWebServerURL | string           | Your URL for the web service | Yes      |

#### Sample Request

```
{
    "BaseWebServerUrl": "https:// golfstream.onestreamcloud.com/OneStreamWeb"
}
```

#### Sample Response

```
{
   "Message": "Logon succeeded.",
   "Logon SessionInfo": {
       "XfBytes": "QB8AACNodHRwOi8vbG9jYWxob3N0OjUwMDAxL09uZVN0cm
       VhbVdlYhQAAAB7izp1jCP3BUVr8bjD2f6KmmL5BKzhOVWUzU1MikEYOVekO
       ZUIT0tUQV9NMk27tnn6+VZaR544CK1YPCFeWSBWCTmQ2ggAAAAAAAAAAAAAAAA
       ΑΑΑΑΑΑΑΑΑΑΑΑΑΑΑΑΑΑΕΖ₩4τννΜΑΑΑΑΑΑΑΑΑΑΑΑΑΑΑΑΑΑΑΑΑΑΑΑΑΑΑΑΑΑΑΑΑΑ
       8Z/P//Gfz//xn8//8Z/P//Gfz//xn8//8Z/P//Gfz//w==""
   },
   "Authorized applications": [
       "GolfStreamDemo_2022",
       "OFC ECA_ProductMgmt",
       "OneStream_GolfStream"
   ]
}
```

# **Application API**

| Method | Endpoint                    | Description                                                                                                    |
|--------|-----------------------------|----------------------------------------------------------------------------------------------------|
| Post   | Application/OpenApplication | Opens specified application.<br>Requires a valid sessionInfo token<br>obtained from the<br>Authentication/Logon method. |

#### Application/OpenApplication

POST https://{BaseWebServer}/Onestreamapi/api/Application/OpenApplication?api-version=7.2.0

#### **Query Parameters**

| Кеу           | Value               |             | Required |  |
|---------------|---------------------|-------------|----------|--|
| api-version   | 7.2.0               |             | Yes      |  |
| Authorization |                     |             |          |  |
| Туре          | Value               |             | Required |  |
| Bearer Token  | (your access token) |             | Yes      |  |
| Headers       |                     |             |          |  |
| Key           | Value               |             | Required |  |
| Content-Type  | application/json    |             | Yes      |  |
| Request Body  |                     |             |          |  |
| Кеу           | Туре І              | Description | Required |  |
| A             | - <b>1</b>          | I           |          |  |

| ApplicationName | string           | Name of the application to open                                          | Yes |
|-----------------|------------------|--------------------------------------------------------------------------|-----|
| SI              | array<br>(bytes) | The SessionInfo (SI) object obtained from Authentication/Logon endpoint. | Yes |

#### Sample Request

#### Sample Response

#### 

# Data Provider API v7.2.0

| Method | Endpoint                                 | Description                                                                                                    |
|--------|------------------------------------------|----------------------------------------------------------------------------------------------------|
| Post   | DataProvider/<br>GetadoDataSetForAdapter | Executes a Data Provider HTTP<br>Post request and and returns a<br>JSON representation of a DataSet<br>for a given Dashboard Adapter.<br>Requires a SessionInfo (SI) object<br>obtained from<br>Application/OpenApplication<br>endpoint. |

#### DataProvider/GetAdoDataSetForAdapter

POST https:// {BaseWebServer}/Onestreamapi/api/DataProvider/GetAdoDataSetForAdapter?api-version=7.2.0

#### **Query Parameters**

| Кеу         | Value | Required |
|-------------|-------|----------|
| api-version | 7.2.0 | Yes      |

#### Authorization

| Туре         | Value               | Required |
|--------------|---------------------|----------|
| Bearer Token | (your access token) | Yes      |
| Headers      |                     |          |
| Кеу          | Value               | Required |
| Content-Type | application/json    | Yes      |
|              |                     |          |

### **Request Body**

| Кеу                                  | Туре             | Description                                                                                                    | Required |
|--------------------------------------|------------------|----------------------------------------------------------------------------------------------------|----------|
| IsSystemLevel                        | boolean          | An indication of whether the<br>Dashboard Adapter is defined at the<br>System Level (True) or for the<br>specified Application (False).                                                                              | Yes      |
| AdapterName                          | string           | The name of the Dashboard Adapter used for data retrieval.                                                                                                    | Yes      |
| ResultDataTableName                  | string           | Name of the resulting table in the<br>DataSet                                                                                                    | Yes      |
| CustomSubstVarsAsCommaSeparatedPairs | string           | Comma separated list of Variable<br>name/value pairs requiring a user<br>prompt. These must be specified<br>using the following format:<br>"VariableName1=<br>[VariableValue1],VariableName2=<br>[VariableValue2],". | No       |
| SI                                   | array<br>(bytes) | The SessionInfo (SI) object obtained from Application/OpenApplication endpoint.                                                                                                    | Yes      |

#### **Sample Request**

#### Sample Response

```
{
    "ResultsTable": [
        {
             "RowId": 0,
             "RowName": "Row1",
             "PovCubeNameAndDesc": "GolfStream - Corporate",
             "Pov00EntityNameAndDesc": "Total GolfStream",
"Pov02ScenarioNameAndDesc": "Actual - Actual",
             "Pov03TimeNameAndDesc": "2011M2 - Feb 2011",
             "Pov04ViewNameAndDesc": "YTD",
             "RowHdr0NameAndDesc": "Drivers",
             "RowHdr0Indent": 0,
             "Col0Hdr0NameAndDesc": "60000 - Operating Sales",
             "Col0Hdr0Indent": 0,
             "Col0Value": 25552270.4820000000000000,
             "Col0ValueAsText": "25,552,270.48"
        },
         }
         "RowId": 1,
             "RowName": "Row1",
             "PovCubeNameAndDesc": "GolfStream - Corporate",
             "Pov00EntityNameAndDesc": "Total GolfStream",
             "Pov02ScenarioNameAndDesc": "Actual - Actual",
             "Pov03TimeNameAndDesc": "2011M2 - Feb 2011",
             "Pov04ViewNameAndDesc": "YTD",
             "RowHdr0NameAndDesc": "Fairway Woods",
             "RowHdr0Indent": 0,
             "Col0Hdr0NameAndDesc": "60000 - Operating Sales",
```

```
"Col0Hdr0Indent": 0,
"Col0Value": 17476089.96600000000000000,
"Col0ValueAsText": "17,476,089.97"
}
]
}
```

# **OneStream REST API Implementation**

In this topic:

- Authentication
- OneStream WebAPI Endpoints

# **OneStream WebAPI Endpoints**

This API implementation is client agnostic therefore every API test capable third-party tool can be pointed to OneStreamWeb API endpoints. This tutorial is using Postman. Note that all arguments in the body are **required** unless otherwise specified.

Versioning This implementation will start with Api-version=5.2.0

#### **Data Management Execute Sequence endpoint**

- 1. Create new POST request in Postman,
- Url= http(s)://[servername]: [port]/onestreamapi/api/DataManagement/ExecuteSequence?api-version=5.2.0
- 3. Authorization: Type=Bearer Token. Token={{webapi\_access\_token}}
- 4. Headers: Content-Type=application/json
- 5. Body (raw / jSON):

{
 "BaseWebServerUrl": [OneStream Server Logon URL],

"WorkspaceName": [your workspace name], - Optional "ApplicationName":[your application name], "SequenceName": [existing sequence name], "CustomSubstVarsAsCommaSeparatedPairs": [comma separated list of key value pairs as substitution variables with the following format: "VariableName1= [VariableValue1],VariableName2=[VariableValue2],..."] - Optional }

 Click Send and observe the response at the bottom pane. If successful, a message of "Data Management Sequence [sequence name] was completed" will be returned otherwise a descriptive error message will show. More details will be logged in the Error and Activity logs.

#### **Data Management Execute Step endpoint**

- 1. Create new POST request in Postman,
- Url= http(s)://[servername]:[port]/onestreamapi/api/DataManagement/ExecuteStep?apiversion=5.2.0
- 3. Authorization: Type=Bearer Token. Token={{webapi\_access\_token}}
- 4. Headers: Content-Type=application/json
- 5. Body (raw / jSON):

```
{
    "BaseWebServerUrl": [OneStream Server Logon URL],
    "ApplicationName":[your application name],
    "DataManagementGroupName": [an existing data management group name],
    "StepName": [existing step name],
    "CustomSubstVarsAsCommaSeparatedPairs": [comma separated list of key value pairs as
substitution variables with the
    following format: "VariableName1=[VariableValue1],VariableName2=[VariableValue2],..."] - Optional
}
```

 Click Send and observe the response at the bottom pane. If successful, a message of "Data Management Step [step name] was completed" will be returned otherwise a descriptive error message will show. More details will be logged in the Error and Activity logs.

| 🤣 Postman                                                                                                    |                                                                    |                                                            |                                                            | - 0         |
|----------------------------------------------------------------------------------------------------|--------------------------------------------------------------------|------------------------------------------------------------|------------------------------------------------------------|-------------|
| He Edit View Help                                                                                                    | 🔹 🔛 My Workspace 🔹                                                 | ž, Invite 📀                                                |                                                            | 😡 Upgrade   |
| POST _● POST F POST _● POST C                                                                                               | POST L POST L POST C                                               | POST CX [Ct + ···                                          | https://w12r2-pingid.one                                   | stre * 😔    |
| Dev DataManagement/ExecuteStep                                                                                              |                                                                    |                                                            |                                                            | Examples (0 |
| POST + http://w2k12devweb1:500                                                                                              | 01/OneStreamApi/api/DataManageme                                   | nt/ExecuteStep?api-version*                                | 5.2.0 Send                                                 | • Save      |
| Params  Authorization  Headers (1                                                                                           | ) Body  Pre-request Script                                         | Tests                                                      | Cookies                                                    | Code Commer |
| TYPE<br>Bearer Token 👻                                                                                                    | Heads up! These parameters hol<br>collaborative environment, we re | id sensitive data. To keep thi<br>commend using variables. | is data secure while working<br>Learn more about variables | ; in a      |
| The authorization header will be<br>automatically generated when you send<br>the request. Learn more about<br>authorization | Token                                                              | ((webapi_access_token))                                    |                                                            |             |

| Ø Postman                                                              |                                                      |                                                          |                                                      |                                                          |            |         |        |           |        |         |        |        |        |           |        |       |          | -     |
|------------------------------------------------------------------------|------------------------------------------------------|----------------------------------------------------------|------------------------------------------------------|----------------------------------------------------------|------------|---------|--------|-----------|--------|---------|--------|--------|--------|-----------|--------|-------|----------|-------|
| File Edit Vie                                                          | w Helj                                               | р                                                        |                                                      |                                                          |            |         |        |           |        |         |        |        |        |           |        |       |          |       |
| 🖶 New                                                                  | •                                                    |                                                          |                                                      |                                                          |            | ::      | мyw    | orkspac   | e •    | ż, In   | vite   |        | 0      | ĸ         | r      | ٨     | ٠        | 0     |
| POST                                                                   | POST F                                               | POS                                                      | r•                                                   | POST C                                                   | POST L     | POS     | r L    | POST C    |        | KOST EX | [Ct    | +      |        | https     | ://w12 | r2-pi | ingid.on | estre |
| Dev Data                                                               | Manag                                                | ement/E                                                  | xecute                                               | Step                                                     |            |         |        |           |        |         |        |        |        |           |        |       |          | E     |
| POST                                                                   | ٣                                                    | http://v                                                 | v2k12de                                              | wweb1:50                                                 | 001/OneSt  | reamApi | /api/D | ataManaj  | permer | n/Execu | teStep | Zapi-v | ersion | 5.2.0     |        |       | Send     | •     |
| Params 🖷                                                               | Auth                                                 | orization                                                | •                                                    | Headers (                                                | 1) Bo      | dy 🖲    | Pre-r  | equest S  | cript  | Test    | s      |        |        |           |        |       | Cookie   | Code  |
| none                                                                   | form                                                 | n-data                                                   | • x-w                                                | ww-form-                                                 | urlencoded | • ra    | w (    | binary    |        | GraphQ  | L BETA | js     | ON (ap | plication | /json) | ٠     |          |       |
| 1 • ()<br>2   • 8<br>3   • 4<br>4   • 0<br>5   • 5<br>6   • 7<br>7   1 | aselleb:<br>pplicat<br>ataManu<br>tepName<br>ustomSu | ServerUr<br>tionName<br>agementG<br>e": "53_<br>ubstVars | 1": "ht<br>": "Bas<br>rouplian<br>Export_<br>AsComma | tp://w2k<br>icApp",<br>we": "Aut<br>Report",<br>Separate | dPairs":   | :50001/ | OneStr | eamileb", |        |         |        |        |        |           |        |       |          |       |

#### Data Provider GetAdoDataSetForAdapter endpoint

- 1. Create new POST request in Postman,
- Url= http(s)://[servername]: [port]/onestreamapi/api/DataProvider/GetAdoDataSetForAdapter?api-version=5.2.0
- 3. Authorization: Type=Bearer Token. Token={{webapi\_access\_token}}
- 4. Headers: Content-Type=application/json
- 5. Body (raw / jSON):

```
{
     "BaseWebServerUrl": [OneStream Server Logon URL],
     "ApplicationName":[your application name],
     "WorkspaceName": Reserved for future use. Use an empty string. - Optional,
     "AdapterName": [existing adapter name],
     "ResultDataTableName": [name of resulting table in the DataSet],
     "CustomSubstVarsAsCommaSeparatedPairs": [comma separated list of key value pairs as
substitution variables with the
       following format: "VariableName1=[VariableValue1],VariableName2=[VariableValue2],..."] - Optional
 }
Example:
{
    "BaseWebServerUrl": "https://olympus.onestreamtest.com/onestreamweb",
    "ApplicationName": "GolfStream_v37",
    "IsSystemLevel": "False",
    "AdapterName": "ActivityClassListing_PLP",
    "ResultDataTableName": "ResultsTable",
    "CustomSubstVarsAsCommaSeparatedPairs": ""
}
```

 Click Send and observe the response at the bottom pane. If successful, a JSON data table will be returned otherwise a descriptive error message will show. More details will be logged in the Error and Activity logs.

This is a returned response from the request using the above body example in Postman:

```
"ResultsTable": [
{
```

{

```
"ClassID": "100_Salary",
"Name": "100 - Salary",
"Description": "100 - Salary",
"ValueType": 0,
"ValueTypeName": "Wage Percentage",
"ClassItemID": "79b612b9-8cb4-49ca-9a0d-d13c7683a7f2",
"Description1": "100 - Salary",
"WeightOrValue": "1",
"FKAccountID": "Salary_Exp",
"Flow": "None",
"IC": "None",
"UD1": "None",
"UD2": "None",
"UD3": "None",
"UD4": "None",
"UD5": "None",
"UD6": "None",
"UD7": "None",
"UD8": "None",
"Sequence": 10.0,
"FKClassID": "100_Salary"
```

```
},
```

```
1}}
```

# Data Provider GetAdoDataSetForCubeViewCommand endpoint

- 1. Create new POST request in Postman,
- 2. Url= http(s)://[servername]:[port]/onestreamapi/api/DataProvider/ GetAdoDataSetForCubeViewCommand?api-version=5.2.0
- 3. Authorization: Type=Bearer Token. Token={{webapi\_access\_token}}
- 4. Headers: Content-Type=application/json

```
5. Body (raw / jSON):
```

```
{
```

```
"BaseWebServerUrl": [OneStream Server Logon URL],
"ApplicationName":[your application name],
"CubeViewName": [existing Cube View name],
"DataTablePerCubeViewRow ": [if true returns a Data Table Per Cube View row - bool],
"ResultDataTableName": [name of resulting table in the DataSet],
```

"CubeViewDataTableOptions": [set of formatting bolean options for the returned table Optional],

"CustomSubstVarsAsCommaSeparatedPairs": [comma separated list of key value pairs as substitution variables with the

```
following format: "VariableName1=[VariableValue1],VariableName2=[VariableValue2],..."] - Optional
}
```

Example:

#### {

```
"BaseWebServerUrl": "https://olympus.onestreamtest.com/onestreamweb",
```

```
"ApplicationName": "GolfStream_v37",
```

```
"CubeViewName": "Gross Margin",
```

```
"DataTablePerCubeViewRow": false,
```

"ResultDataTableName": "ResultDataTableNames",

"CustomSubstVarsAsCommaSeparatedPairs": "",

```
"CubeViewDataTableOptions": {
```

```
"IncludeTitle": false,
```

```
"IncludeHeaderLeftLabel1" : true,
```

```
"IncludeHeaderLeftLabel2" : true,
```

```
"IncludeHeaderLeftLabel3" : true,
```

```
"IncludeHeaderLeftLabel4" : true,
```

```
"IncludeHeaderCenterLabel1" : true,
```

```
"IncludeHeaderCenterLabel2" : true,
```

```
"IncludeHeaderCenterLabel3" : true,
```

```
"IncludeHeaderCenterLabel4" : true,
```

```
"IncludeHeaderRightLabel1" : true,
```

```
"IncludeHeaderRightLabel2" : true,
```

```
"IncludeHeaderRightLabel3" : true,
```

```
"IncludeHeaderRightLabel4" : true,
```

"IncludePovCube" : true,

"IncludePovEntity" : true,

```
"IncludePovParent" : true,
       "IncludePovCons" : true,
       "IncludePovScenario" : true,
       "IncludePovTime" : true,
       "IncludePovView" : true,
       "IncludePovAccount" : true,
       "IncludePovFlow" : true,
       "IncludePovOrigin" : true,
       "IncludePovIC" : true,
       "IncludePovUD1" : true,
       "IncludePovUD2" : true,
       "IncludePovUD3" : false,
       "IncludePovUD4" : true,
       "IncludePovUD5" : false,
       "IncludePovUD6" : true,
       "IncludePovUD7" : false,
       "IncludePovUD8" : true,
       "IncludeMemberDetails": true,
       "IncludeRowNavigationLink" : true,
       "IncludeHasDataStatus" : true,
       "IncludeAnnotation" : true,
       "IncludeAssumptions" : true,
       "IncludeAuditComment" : true,
       "IncludeFootnote" : true,
       "IncludeVarianceExplanation" : true
}
```

6. Click Send and observe the response at the bottom pane. If successful, a JSON data table will be returned otherwise a descriptive error message will show. More details will be logged in the Error and Activity logs.

This is a returned response from the request using the above body example in Postman:

```
"ResultDataTableNames": [
    {
        "RowId": 0,
```

}

{

```
"RowName": "Row1",
        "HeaderLeftLabel1": "",
        "HeaderLeftLabel2": "",
        "HeaderLeftLabel3": "",
        "HeaderLeftLabel4": "",
        "HeaderCenterLabel1": "",
        "HeaderCenterLabel2": "",
        "HeaderCenterLabel3": "",
        "HeaderCenterLabel4": "",
        "HeaderRightLabel1": "",
        "HeaderRightLabel2": "",
        "HeaderRightLabel3": "",
        "HeaderRightLabel4": "",
        "PovCubeId": 5,
        "Col8VarianceExplanation": ""
},
```

#### Data Provider GetAdoDataSetForSqlCommand endpoint

- 1. Create new POST request in Postman,
- Url= http(s)://[servername]:[port]/onestreamapi/api/DataProvider/ GetAdoDataSetForSqlCommand?api-version=5.2.0
- 3. Authorization: Type=Bearer Token. Token={{webapi\_access\_token}}
- 4. Headers: Content-Type=application/json
- 5. Body (raw / jSON):

] } }

```
"BaseWebServerUrl": [OneStream Server Logon URL],
```

"ApplicationName":[your application name],

"SqlQuery ": [sql query statement used to return data],

"**DbLocation**": [specify if data from an external database referenced in the configuration will need to be returned - string - defaults to "Application" - *Optional*],

"ResultDataTableName": [name of resulting table in the DataSet],

"XFExternalDBConnectionNam ": [specify if DbLocation is set to "External"],

```
"CustomSubstVarsAsCommaSeparatedPairs": [comma separated list of key value
pairs as substitution variables with the following format: "VariableName1=
[VariableValue1],VariableName2=[VariableValue2],..."] - Optional
}
```

Example:

{

```
"BaseWebServerUrl": "https://olympus.onestreamtest.com/onestreamweb",
"ApplicationName": "GolfStream_v37",
"SQLQuery": "Select TOP 100 * from Cube",
"ResultDataTableName": "ResultDataTableName",
"DBLocation": "Application",
"XFExternalConnectionName": "",
"CustomSubstVarsAsCommaSeparatedPairs": ""
```

}

{

 Click Send and observe the response at the bottom pane. If successful, a JSON data table will be returned otherwise a descriptive error message will show. More details will be logged in the Error and Activity logs.

This is a returned response from the request using the above body example in Postman:

```
"ResultDataTableName": [
    {
        "CubeId": 0,
        "Name": "Houston",
        "Description": "Houston Clubs",
        "CubeType": 0,
        "IsTopLevelCube": false,
```

```
"TimeDimProfileID": "664c9bd4-a314-4941-81be-513aeddac13a",
       "AccessGroupUniqueID": "e31054d8-83bf-4f79-b563-0e450342de9e",
       "MaintenanceGroupUniqueID": "e31054d8-83bf-4f79-b563-0e450342de9e",
       "ConsAlgorithmType": 0,
       "TransAlgorithmType": 0,
       "CalcNoneConsIfNoData": false,
       "CalcLocalCurrIfNoData": true,
       "CalcTransCurrsIfNoData": false,
       "CalcOwnerPreAdjIfNoData": false,
       "CalcShareIfNoData": false,
       "CalcElimIfNoData": false,
       "CalcOwnerPostAdjIfNoData": false,
       "BR1Name": "CorporateBusinessRules",
       "BR2Name": "",
       "BR3Name": "",
       "BR4Name": "",
       "BR5Name": "",
       "BR6Name": "",
       "BR7Name": "",
       "BR8Name": "",
       "DefaultCurrencyId": 176,
       "FxRateTypeIDForRevExp": "89ce1f1c-c1cb-438e-9825-e00861a4fa5b",
       "FxRuleTypeIdForRevExp": 1,
       "FxRateTypeIDForAssetLiab": "89ce1f1c-c1cb-438e-9825-e00861a4fa5b",
       "FxRuleTypeIdForAssetLiab": 0,
       "XmlData": ""
  },
IMPORTANT: The Administrator role is required for this functionality.
```

... ]}}

#### Data Provider GetAdoDataSetForMethodCommand endpoint

- 1. Create new POST request in Postman,
- Url= http(s)://[servername]:[port]/onestreamapi/api/DataProvider/ GetAdoDataSetForMethodCommand?api-version=5.2.0
- Authorization: Type=Bearer Token. Token={{webapi\_access\_token}}
- 4. Headers: Content-Type=application/json
- 5. Body (raw / jSON):

```
{
    "BaseWebServerUrl": [OneStream Server Logon URL],
    "ApplicationName":[your application name],
    "MethodQuery":[method query to return data],
    "XFCommandMethodTypeId": [pre-defined list of XF method commands used by XFDataProvider to
fill a DataSet],
    "ResultDataTableName": [name of resulting table in the DataSet],
    "GusterSubstVarsAsCommaSenaratedPairs": [comma_senarated_list_of_kow_value_pairs_as
```

```
"CustomSubstVarsAsCommaSeparatedPairs": [comma separated list of key value pairs as substitution variables with the
```

```
following format: "VariableName1=[VariableValue1],VariableName2=[VariableValue2],..."] - Optional
}
```

```
Example:
```

```
{
```

"BaseWebServerUrl": "https://olympus.onestreamtest.com/onestreamweb",

```
"ApplicationName": "GolfStream_v37",
```

"MethodQuery ": "{Houston}{Actual}{2018M1}{true}{}",

"XFCommandMethodTypeId ": "CertificationForWorkflowUnit",

```
"ResultDataTableName": "MyResultsTable",
```

```
"CustomSubstVarsAsCommaSeparatedPairs": ""
```

```
}
```

XFCommandMethodTypeId may take any values from the list below:

```
"WorkflowCalculationEntities"
```

```
"WorkflowConfirmationEntities"
```

"WorkflowProfileAndDependentProfileEntities"

"WorkflowProfileEntities"

"WorkflowProfiles"

```
"WorkflowProfileRelatives"
```

{

"WorkflowStatus"
"WorkflowStatusTwelvePeriod"
"WorkflowAndEntityStatus
"JournalsForWorkflowUnit"
"FormsStatusForWorkflowUnit"
"ConfirmationForWorkflowUnit"
"ICMatchingForWorkflowUnit"
"ICMatchingForWorkflowUnitMultiPlug"
"ICMatchingForWorkflowUnitMultiPeriod"
"ICMatchingPlugAccountsForWorkflowUnit"

 Click Send and observe the response at the bottom pane. If successful, a JSON data table will be returned otherwise a descriptive error message will show. More details will be logged in the Error and Activity logs.

This is a returned response from the request using the above body example in Postman:

```
"MyResultsTable": [
   {
        "ProfileName": "Houston",
        "ProfileKey": "2f3a719e-8e26-4d8c-8cc7-4544a4812673",
        "ProfileOrder": 1,
        "ScenarioName": "Actual",
        "ScenarioKey": 0,
        "TimeKey": 2018003000,
        "TimeName": "2018M1",
        "CertProfileKey": "003e0a15-6c9a-412c-90ba-64d31040c314",
        "CertName": "Plant Certification",
        "CertDescription": "Plant Certification",
        "CertSignOffState": "Inprocess",
        "CertIsCertified": false,
        "CertCanCertify": false,
        "CertIsParentCertified": false,
        "CertAreDependantsCertified": false,
        "CertAllAnswered": false,
        "CertQuestionCount": 3,
```

```
"CertUnansweredCount": 3,
"CertUnansweredRate": 1.0,
"GroupKey": "7c7fedcd-f04a-4f5b-ba13-ed1097f449a9",
"GroupName": "SOX Plant Controller",
"GroupDescription": "SOX Plant Controller",
"GroupSignOffState": "Inprocess",
"GroupAllAnswered": false,
"GroupQuestionCount": 3,
"GroupUnansweredCount": 3,
"GroupUnansweredRate": 1.0,
"QuestionUniqueID": "8a92f59c-2419-49d2-87b7-1cdfb21c7072",
"QuestionName": "Unusual Transactions",
"QuestionCategory": "InternalAudit",
"QuestionRiskLevel": "High",
"QuestionFrequency": "AllTimePeriods",
"TimeFilterForReqtFreq": "",
"QuestionText": "Any unusual transactions booked? If so, explain. ",
"QuestionResponse": "-1",
"QuestionComments": "",
"QuestionResponseOptional": false,
"QuestionDeactivated": false,
"QuestionDeactivationDate": "1900-01-01T00:00:00",
"QuestionDisplayOrder": 10
"ProfileName": "Houston",
"ProfileKey": "2f3a719e-8e26-4d8c-8cc7-4544a4812673",
"ProfileOrder": 1,
"ScenarioName": "Actual",
"ScenarioKey": 0,
"TimeKey": 2018003000,
"TimeName": "2018M1",
"CertProfileKey": "003e0a15-6c9a-412c-90ba-64d31040c314",
"CertName": "Plant Certification",
"CertDescription": "Plant Certification",
```

}, { "CertSignOffState": "Inprocess",

"CertIsCertified": false,

```
"CertCanCertify": false,
    "CertIsParentCertified": false,
    "CertAreDependantsCertified": false,
    "CertAllAnswered": false,
    "CertQuestionCount": 3,
    "CertUnansweredCount": 3,
    "CertUnansweredRate": 1.0,
    "GroupKey": "7c7fedcd-f04a-4f5b-ba13-ed1097f449a9",
    "GroupName": "SOX Plant Controller",
    "GroupDescription": "SOX Plant Controller",
    "GroupSignOffState": "Inprocess",
    "GroupAllAnswered": false,
    "GroupQuestionCount": 3,
    "GroupUnansweredCount": 3,
    "GroupUnansweredRate": 1.0,
    "QuestionUniqueID": "78e102c2-cda5-4c07-b853-416d83de5706",
    "QuestionName": "Audit Transactions",
    "QuestionCategory": "ExternalAudit",
    "QuestionRiskLevel": "High",
    "QuestionFrequency": "AllTimePeriods",
    "TimeFilterForReqtFreq": "",
    "QuestionText": "Any transactions to be reviewed by external audit? If so, explain. ",
    "QuestionResponse": "-1",
    "QuestionComments": "",
    "QuestionResponseOptional": false,
    "QuestionDeactivated": false,
    "QuestionDeactivationDate": "1900-01-01T00:00:00",
    "QuestionDisplayOrder": 20
},
{
    "ProfileName": "Houston",
    "ProfileKey": "2f3a719e-8e26-4d8c-8cc7-4544a4812673",
    "ProfileOrder": 1,
```

```
"ScenarioName": "Actual",
"ScenarioKey": 0,
"TimeKey": 2018003000,
"TimeName": "2018M1",
"CertProfileKey": "003e0a15-6c9a-412c-90ba-64d31040c314",
"CertName": "Plant Certification",
"CertDescription": "Plant Certification",
"CertSignOffState": "Inprocess",
"CertIsCertified": false,
"CertCanCertify": false,
"CertIsParentCertified": false,
"CertAreDependantsCertified": false,
"CertAllAnswered": false,
"CertQuestionCount": 3,
"CertUnansweredCount": 3,
"CertUnansweredRate": 1.0,
"GroupKey": "7c7fedcd-f04a-4f5b-ba13-ed1097f449a9",
"GroupName": "SOX Plant Controller",
"GroupDescription": "SOX Plant Controller",
"GroupSignOffState": "Inprocess",
"GroupAllAnswered": false,
"GroupQuestionCount": 3,
"GroupUnansweredCount": 3,
"GroupUnansweredRate": 1.0,
"QuestionUniqueID": "3d9c4dcc-75fd-4568-b224-f7e428622917",
"QuestionName": "Key Data Review",
"QuestionCategory": "FinancialStatementReview",
"QuestionRiskLevel": "MediumLow",
"QuestionFrequency": "AllTimePeriods",
"TimeFilterForReqtFreq": "",
"QuestionText": "Have all key metrics been reviewed? ",
"QuestionResponse": "-1",
"QuestionComments": "",
"QuestionResponseOptional": false,
"QuestionDeactivated": false,
```

```
"QuestionDeactivationDate": "1900-01-01T00:00:00",
        "QuestionDisplayOrder": 30
   }
],
"MyResultsTable_SignOffCert": [
   {
        "ProfileKey": "2f3a719e-8e26-4d8c-8cc7-4544a4812673",
        "ScenarioKey": 0,
        "TimeKey": 2018003000,
        "CertProfileKey": "003e0a15-6c9a-412c-90ba-64d31040c314",
        "SignOffState": "Inprocess",
        "Comments": "Sign-Off Initialized",
        "UserKey": "2b61ed59-63ae-46f2-89aa-a8ee9f14bacd",
        "UserName": "TestUserOkta",
        "UserIPAddress": "8d3d857e-cd62-4fd9-a2ec-43b46217a036",
        "TimeStamp": "2019-11-18T14:45:00.007"
   }
],
"MyResultsTable_SignOffGroups": [
   {
        "ProfileKey": "2f3a719e-8e26-4d8c-8cc7-4544a4812673",
        "ScenarioKey": 0,
        "TimeKey": 2018003000,
        "CertProfileKey": "003e0a15-6c9a-412c-90ba-64d31040c314",
        "CertProfileName": "Plant Certification",
        "GroupKey": "7c7fedcd-f04a-4f5b-ba13-ed1097f449a9",
        "GroupName": "SOX Plant Controller",
        "SignOffState": "Inprocess",
        "Comments": "Sign-Off Initialized",
        "UserKey": "2b61ed59-63ae-46f2-89aa-a8ee9f14bacd",
        "UserName": "TestUserOkta",
        "UserIPAddress": "8d3d857e-cd62-4fd9-a2ec-43b46217a036",
        "TimeStamp": "2019-11-18T14:45:00.2"
   }
]
```

}

**IMPORTANT:** The Administrator role is required for this functionality.

#### Authentication Execute LogonAndReturnCookie endpoint

Returns a message that indicates authentication state. Used mostly to verify the installation of web API completed successfully.

- 1. Create new POST request in Postman,
- 2. Url= http(s)://[servername]: [port]/OneStreamApi/api/Authentication/LogonAndReturnCookie?api-version=5.2.0
- 3. Authorization: Type=Bearer Token. Token={{webapi\_access\_token}}
- 4. Headers: Content-Type=application/json
- 5. Body (raw / jSON):

Arguments: **"BaseWebServerUrl**": [OneStream Server Logon URL], **"ApplicationName"** : [name of Application attempted to access]

<response code="200">Returns a JSON representation of the resulting DataSet.</response> <response code="400">Bad Request. Missing Authentication arguments. </response> <response code="500">Error Message. Authentication Failed. Please check the Error Log for more details</response>

Click Send and observe the response at the bottom pane. If successful, a message that indicates authentication state will be returned. Otherwise the error message will be shown. More details will be logged in the Error and Activity logs.

E

| POST                                                                                                    | ~       | http://localh | http://localhost:3403/api/Authentication/LogonAndReturnCookie?api-version=5.2.0 |                                                          |                                                                                                |  |  |  |  |
|----------------------------------------------------------------------------------------------------|---------|---------------|---------------------------------------------------------------------------------|----------------------------------------------------------|------------------------------------------------------------------------------------------------|--|--|--|--|
| Params                                                                                                    | Autho   | orization 🔵   | Headers (4)                                                                     | Body  Pre-request Script                                 | Tests                                                                                          |  |  |  |  |
| TYPE<br>Bearer To                                                                                                  | oken    |               | Ŧ                                                                               | Heads up! These parameters<br>recommend using variables. | hold sensitive data. To keep this data secure while working in a<br>Learn more about variables |  |  |  |  |
| The authorization header will be automatically generated when you send the request. Learn more about authorization |         |               | automatically<br>quest. <mark>Learn</mark>                                      | Token                                                    | {{webapi_access_token}}                                                                        |  |  |  |  |
| Preview F                                                                                                    | lequest |               |                                                                                 |                                                          |                                                                                                |  |  |  |  |

| POST   | DST v http://localhost:3403/api/Authentication/LogonAndReturnCookie?api-version=5.2.0 |             |                  |                 |                |              |                         |   |
|--------|---------------------------------------------------------------------------------------|-------------|------------------|-----------------|----------------|--------------|-------------------------|---|
|        |                                                                                       |             |                  |                 |                |              |                         |   |
| Params | Auth                                                                                  | orization   | Headers (4)      | Body  P         | re-request Sci | ript Tests   |                         |   |
| none   | form                                                                                  | m-data 🕚    | x-www-form-urlen | coded 🛛 🖲 raw   | binary         | GraphQL BETA | JSON (application/json) | * |
| 1 * {  | "BaseWeb                                                                              | ServerUrl": | "http://localho  | st:50528/OneStr | eam".          |              |                         |   |
| 3 4 }  | "Applica                                                                              | tionName":  | "GolfStream_v37" |                 |                |              |                         |   |
|        |                                                                                       |             |                  |                 |                |              |                         |   |
|        |                                                                                       |             |                  |                 |                |              |                         |   |
|        |                                                                                       |             |                  |                 |                |              |                         |   |
|        |                                                                                       |             |                  |                 |                |              |                         |   |

#### **REST API Overview**

| POST         | ~                | https://arc                | hqa1.onestreamte                 | st.com/One | StreamApi/api/Authen | tication/Loo | gonAndReturnCookie?api-version=5.2.0 |
|--------------|------------------|----------------------------|----------------------------------|------------|----------------------|--------------|--------------------------------------|
| Params •     | Autho            | orization •                | Headers (13)                     | Body •     | Pre-request Script   | Tests 🔶      | Settings                             |
| 1 va<br>2 pm | r data<br>.envir | a = pm.resp<br>conment.set | oonse.json();<br>:("webapi_acces | s_token",  | data.access_toke     | n);          |                                      |
|              |                  |                            |                                  |            |                      |              |                                      |
|              |                  |                            |                                  |            |                      |              |                                      |
|              |                  |                            |                                  |            |                      |              |                                      |
| Body Cook    | kies H           | leaders (11)               | Test Results •                   |            |                      |              |                                      |
| Pretty       | Raw              | Preview                    | Visualize                        | Text 🗸     | 비                    |              |                                      |
| 1 Au         | thenti           | cation suc                 | ceeded.                          |            |                      |              |                                      |

# Configure OneStream API for External Authentication

For customers in a self-hosted environment, we support REST API authentication with Azure Active Directory (Azure AD [Microsoft Entra ID]), Okta, and PingFederate. Perform the configuration for your provider:

- Azure AD (Microsoft Entra ID) Configuration
- Okta Configuration
- PingFederate Configuration

If you use the Modern Browser Experience, you must enter a REST API key in both the OneStream Application Server Configuration and Web Server Configuration to enter OneStream and browser clients. See <u>Add Key for Encrypting REST API Calls</u>.

For customers in a OneStream-hosted environment, see the *Identity and Access Management Guide* for information about authentication with OneStream IdentityServer and using personal access tokens (PATs).

# **Azure AD (Microsoft Entra ID) Configuration**

To configure OneStream REST API to support Azure AD (Microsoft Entra ID) authentication, follow these steps:

- 1. Configure the REST API Application Registration in Azure AD (Microsoft Entra ID).
- 2. Set Up the Web Server Configuration in OneStream.
- 3. Configure the User in OneStream.

To enable single sign-on with Azure AD (Microsoft Entra ID) for the OneStream Desktop application, which includes the Windows Client application and the Excel Add-In, using OIDC protocol, see the *Installation and Configuration Guide*.

# Configure the REST API Application Registration in Azure AD (Microsoft Entra ID)

To configure the REST API application registration, you need to copy the application (client) ID from Azure AD (Microsoft Entra ID) and paste it into the Web Server Configuration in OneStream.

- 1. Log in to your Azure AD account.
- 2. On the Home screen, click the App registrations icon.
- 3. On the App registrations page, click the + New registration tab.
- 4. On the Register an application page, complete the following fields:
  - a. Enter a name for the application.
  - b. For Supported account types, select Accounts in this organizational directory only.
- 5. Click the **Register** button.
- 6. On the page for the application, in the **Manage** list on the left, select **Authentication**.
- 7. In the Advanced settings, under Allow public client flows, set the Enable the following mobile and desktop flows option to Yes.
- 8. Click the Save button.
- 9. In the Manage list on the left, select Certificates & secrets.
- 10. In the Client secrets tab, click + New client secret.
- 11. In the **Add a client secret** dialog box, enter a description and select an expiration time in the drop-down menu. Click the **Add** button.
- 12. On the Certificates & secrets page, copy the value for the client secret.

**IMPORTANT:** The client secret value may only be available to copy for a limited time, so copy it immediately after it is created.

13. In the Manage list on the left, select Expose an API.

- 14. In Scopes defined by this API, click + Add a scope.
- 15. In the **Add a scope** dialog box, the application ID URI is automatically generated. Click the **Save and continue** button.

**NOTE:** You can add a scope in this dialog box if needed.

16. On the Expose an API page, copy the application ID URI.

### Set Up the Web Server Configuration in OneStream

- 1. Open the OneStream Server Configuration Utility application.
- 2. Go to File > New Web Server Configuration File.

NOTE: Alternatively, you can open an existing file to edit it.

3. In the **Web Server Configuration Settings** section, click the ellipsis to the right of **Single Sign On Identity Provider**.

| Web Server Configuration File - New X      |              |       |  |  |  |  |
|--------------------------------------------|--------------|-------|--|--|--|--|
| 品 邑                                        |              |       |  |  |  |  |
| Web Server Configuration Settings          |              |       |  |  |  |  |
| Application Servers                        | (Collection) |       |  |  |  |  |
| Single Sign On Identity Provider           | (Detail)     |       |  |  |  |  |
| Use Native App Detailed Logging            | False        | False |  |  |  |  |
| Use Detailed Error Logging                 | True         |       |  |  |  |  |
| Use Application Insights                   | False        |       |  |  |  |  |
| Application Insights Instrumentation Key   |              |       |  |  |  |  |
| Use CDN                                    | False        |       |  |  |  |  |
| Base URL for CDN                           |              |       |  |  |  |  |
| Server Heartbeat Update Interval (seconds) | 10           |       |  |  |  |  |
| I Authentication                           |              |       |  |  |  |  |

4. In the User Name Lookup field, type aud to include this claim in the ordered lookups.

NOTE: The claim **aud** indicates the intended audience for the token.

| ${\mathcal D}$ Single Sign On Identity Provider |                                                                   |
|-------------------------------------------------|-------------------------------------------------------------------|
| General                                         |                                                                   |
| SSO Identity Provider Type                      | NotUsed                                                           |
| Require Verification Code                       | False                                                             |
| Browser UX Settings                             | (Detail)                                                          |
| OIDC Compliant Provider Settings                |                                                                   |
| User Name Lookup                                | preferred_username_ois, preferred_username, email, name, sub, aud |
| OIDC Local Redirect Port                        | -1                                                                |
| Validate Audience                               | True                                                              |
| Validate Endpoints                              | True                                                              |
| Validate Issuer Name                            | True                                                              |
| Identity Provider Specific Settings             |                                                                   |
| OneStream Identity Server                       | (Detail)                                                          |
| Azure Identity Provider                         | (Detail)                                                          |
| Okta Identity Provider                          | (Detail)                                                          |
| PingFederate Identity Provider                  | (Detail)                                                          |
| CANAL D. O. Islandika Describen                 | (Detail)                                                          |

5. Click the ellipsis to the right of **Azure Identity Provider**.

| ${ {oldsymbol { \mathcal O} }}$ Single Sign On Identity Provider | _ ×                                                               |
|------------------------------------------------------------------|-------------------------------------------------------------------|
| 🗆 General                                                        |                                                                   |
| SSO Identity Provider Type                                       | NotUsed                                                           |
| Require Verification Code                                        | False                                                             |
| Browser UX Settings                                              | (Detail)                                                          |
| OIDC Compliant Provider Settings                                 |                                                                   |
| User Name Lookup                                                 | preferred_username_ois, preferred_username, email, name, sub, aud |
| OIDC Local Redirect Port                                         | -1                                                                |
| Validate Audience                                                | True                                                              |
| Validate Endpoints                                               | True                                                              |
| Validate Issuer Name                                             | True                                                              |
| Identity Provider Specific Settings                              |                                                                   |
| OneStream Identity Server                                        | (Detail)                                                          |
| Azure Identity Provider                                          | (Detail)                                                          |
| Okta Identity Provider                                           | (Detail)                                                          |
| PingFederate Identity Provider                                   | (Detail)                                                          |
| SAML 2.0 Identity Provider                                       | (Detail)                                                          |
|                                                                  | OK Cancel                                                         |

- 6. In the **Azure Identity Provider** dialog box, in the **REST API Settings** section, complete the following fields :
  - OneStream Web Api Client ID: Enter the application (client) ID from Azure AD. See <u>Configure the REST API Application Registration in Azure AD (Microsoft Entra ID)</u> step 16.

**TIP:** To view the application (client) ID in Azure AD, go to the page for the application and select **Overview** in the list on the left.

• **OneStream Web Api App Custom Scopes**: Enter custom scopes, or leave as default (blank).

| Ç | Azure Identity Provider             |                          |           |    |       |  |
|---|-------------------------------------|--------------------------|-----------|----|-------|--|
| E | General                             |                          |           |    |       |  |
|   | Azure AD Endpoint                   | https://login.microsofto | nline.com |    |       |  |
|   | Azure Graph API Endpoint            | https://graph.microsoft. | com       |    |       |  |
|   | Azure AD Tenant Id                  |                          |           |    |       |  |
|   | Azure OpenID Connect Scopes         | openid email profile     |           |    |       |  |
| Ε | Browser UX Settings                 |                          |           |    |       |  |
|   | OneStream Web App Client ID         |                          |           |    |       |  |
|   | OneStream Web App Client Secret Key |                          |           |    |       |  |
|   | Open Id Redirect Url                |                          |           |    |       |  |
| Ε | REST API Settings                   |                          |           |    |       |  |
|   | OneStream Web Api Client ID         |                          |           |    |       |  |
|   | OneStream Web Api App Custom Scopes |                          |           |    |       |  |
| E | Windows Desktop Client Settings     |                          |           |    |       |  |
|   | OneStream Windows App Client ID     | ****                     |           |    |       |  |
|   | OneStream Windows App Redirect Url  |                          |           |    |       |  |
|   | *                                   |                          |           |    |       |  |
|   |                                     |                          |           | OK | Cance |  |

- 7. Click the **OK** button.
- 8. Save changes and reset IIS.

**NOTE:** Reset IIS after you save any changes to the Application Server Configuration or Web Server Configuration.

# **Configure the User in OneStream**

- 1. In the OneStream Desktop application, go to System > Security > Users > <user>.
- 2. In the **Authentication** properties, complete the following fields for REST API authentication through Azure AD.
  - External Authentication Provider: In the drop-down menu, select the Azure AD configuration.

 External Provider User Name: Enter the application (client) ID from Azure AD. See <u>Configure the REST API Application Registration in Azure AD (Microsoft Entra ID)</u> step 16.

**TIP:** To view the application (client) ID in Azure AD, go to the page for the application and select **Overview** in the list on the left.

3. Click the Save icon.

# Azure AD (Microsoft Entra ID) Endpoints

We support v2.0 Azure AD endpoints.

- 1. On Manifest, find accessTokenAcceptedVersion.
- 2. Set the value to 2.

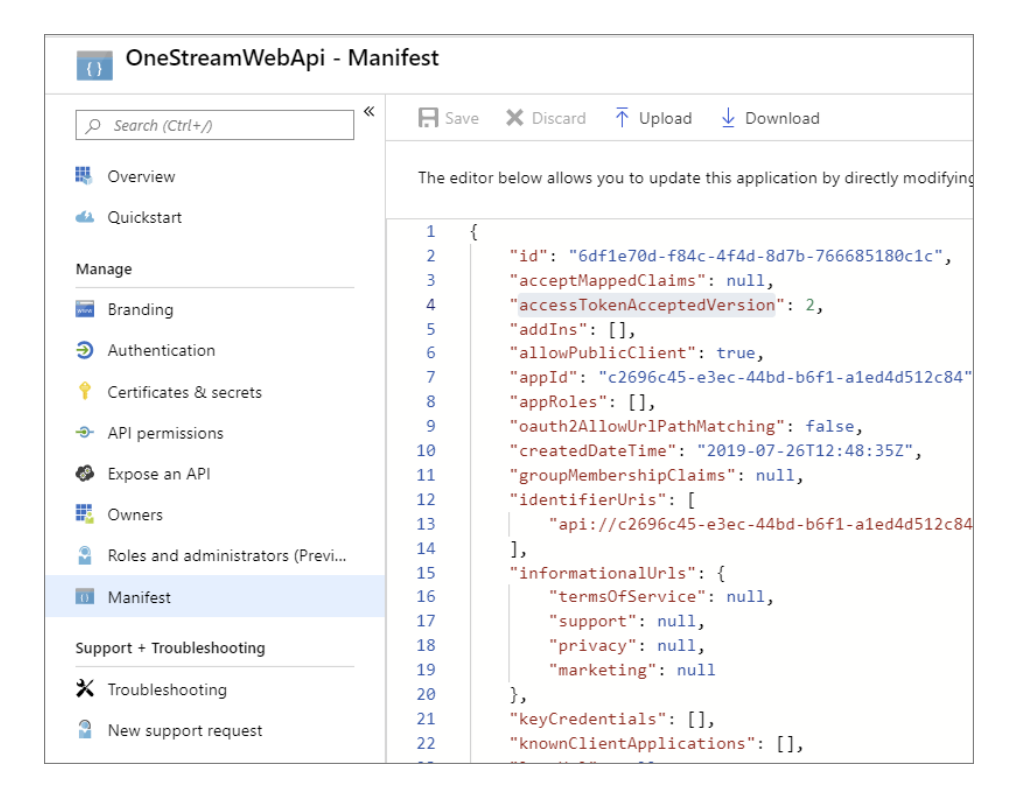

3. Click Save.

# Set Up Postman Access Token Requests

1. Create a new POST request. Set url to https://login.microsoftonline.com/{Tenant Id}/oauth2/v2.0/token with tenant ID value.

**TIP:** To view the directory (tenant) ID in Azure AD, go to the page for the application and select **Overview** in the list on the left.

2. In the Authorization tab, select Basic Auth for type. In the Username and Password fields, enter the client ID and client secret from the application registration, respectively. See <u>Configure the REST API Application Registration in Azure AD (Microsoft Entra ID) step 12</u>.

**TIP:** To view the application (client) ID in Azure AD, go to the page for the application and select **Overview** in the list on the left.

- 3. In the Headers tab, enter the following keys:
  - Accept: application/json
  - · Authorization: Basic
  - Content-Type: application/x-www-form-urlencoded
- 4. In **Body**, enter either option 1 or option 2:
  - a. Option 1:
    - a. grant\_type: client\_credentials
    - b. scope: {AppId Uri}/.default for machine to machine use case
  - b. Option 2:
    - a. grant\_type: password
    - b. username: {Azure ad user name}
    - c. password: {Azure ad user password}
    - d. scope: {custom scope}
- 5. Click **Send** and notice the value of access\_token in the response.

| Body | Cook | ies (3) Headers (13) Test Results                                                                                                    |
|------|------|----------------------------------------------------------------------------------------------------|
| Pret | tty  | Raw Preview JSON -                                                                                                    |
| 1    | ł    |                                                                                                    |
| 2    |      | "token_type": "Bearer",                                                                                                    |
| 3    |      | "expires_in": 3599,                                                                                                    |
| 4    |      | "ext_expires_in": 3599,                                                                                                    |
| 5    |      | "access_token":                                                                                                    |
|      |      | <pre>"eyJ0eXAiOiJKV1QiLCJhbGciOiJSUzI1NiIsImtpZCI6InU0T2ZORIBId0VCb3NIanRyYXVPY1Y4NExuWSJ9.eyJhdWQiOiJjMjY5NmM0N<br/>A2LWEzMmQtYmU2N2FjMDVKMWM3L3YyLjAiLCJpYXQiOjE1NjQ1ODI1NDQsIm5iZiI6MTU2NDU4MjU0NCwiZXhwIjoxNTY0NTg2NDQ0LCJha<br/>FjciI6IjEiLCJvaWQiOiIw0GNiNzI2My1hNzViLTRjZjMtODRj0C00MWNjMTE0N2J10TUiLCJzdWIi0iIw0GNiNzI2My1hNzViLTRjZjMtC<br/>pJa0FBIiwidmVyIjoiMi4wIn0.<br/>c0YuMfCGaVouyu2XIJ1kap01ee607c13Yi0UZoIu5Daf0ZumID_CDmzLN0haUhsPE0NEDk1a_u1LzZD4hsPwiTpVK1_NP_CMvijEOb_b06</pre> |
| 6    | }    | tlT0UBOTRdKFKkI-fvevP094DdtQZokasHuAmSAXWUXhvLYPneVZjuxD3f6M5KozbCPfrh6fCNVrAK3omIWly02vs137pYepoLx2XTFvC                                                                                                    |

# **Okta Configuration**

To configure OneStream REST API to support Okta authentication for M2M application registration (grant\_type = client\_credentials), follow these steps:

- 1. Configure the REST API Application Registration in Okta.
- 2. (Optional) Add Authorization Servers and Scopes in Okta.
- 3. <u>Set Up the Web Server Configuration in OneStream</u>.
- 4. Configure the User in OneStream.

To enable single sign-on with Okta for the OneStream Desktop application, which includes the Windows Client application and the Excel Add-In, using OIDC protocol, see the *Installation and Configuration Guide*.

# Configure the REST API Application Registration in Okta

To configure the REST API application registration, you need to copy the client ID from Okta and paste it into the Web Server Configuration in OneStream.

- 1. Log in to your Okta account.
- 2. In the Applications list on the left, select Applications.

- 3. Click Create App Integration.
- 4. In the Create a new app integration dialog box, for Sign-in method, select API Services.
- 5. Click the **Next** button.
- 6. On the **New API Services App Integration** page, in the **App integration name** field, enter the name of the Okta API application.
- 7. Click the Save button.
- 8. Copy the client ID. You will need to paste this into the Web Server Configuration in OneStream.

### Add Authorization Servers and Scopes in Okta

To configure authorization servers, copy the authorization server ID from the issuer URI and the custom scopes from Okta and paste them into the Web Server Configuration in OneStream.

- 1. Log in to your Okta account.
- 2. In the Security list on the left, select API.
- 3. Click the Add Authorization Server button.
- 4. Enter a name and, in the **Audience** field, enter the client ID from the Okta application. See <u>Configure the REST API Application Registration in Okta</u> step 8.
- 5. Click the **Save** button. The **API** page displays the list of authorization servers and the corresponding issuer URIs. You will need to paste the authorization server ID from the issuer URI into the Web Server Configuration in OneStream.
- 6. To add a custom scope to support the Machine-to-Machine scenario, on the **API** page, select the authorization server.
- 7. Select the Scopes tab.
- 8. Click the Add Scope button.
- 9. Enter the information and click the **Create** button. You will need to paste these custom scopes into the Web Server Configuration in OneStream.

# Set Up the Web Server Configuration in OneStream

- 1. Open the OneStream Server Configuration Utility application.
- 2. Go to File > New Web Server Configuration File .

NOTE: Alternatively, you can open an existing file to edit it.

3. In the **Web Server Configuration Settings** section, click the ellipsis to the right of **Single Sign On Identity Provider**.

| Web Server Configuration File - New        | ×             |
|--------------------------------------------|---------------|
| 品 邑                                        |               |
| Web Server Configuration Settings          |               |
| Application Servers                        | (Collection)  |
| Single Sign On Identity Provider           | (Detail) ···· |
| Use Native App Detailed Logging            | False         |
| Use Detailed Error Logging                 | True          |
| Use Application Insights                   | False         |
| Application Insights Instrumentation Key   |               |
| Use CDN                                    | False         |
| Base URL for CDN                           |               |
| Server Heartbeat Update Interval (seconds) | 10            |
|                                            |               |

4. Click the ellipsis to the right of Okta Identity Provider.

| ${oldsymbol {\mathcal O}}$ Single Sign On Identity Provider |                                                              | □ ×  |
|-------------------------------------------------------------|--------------------------------------------------------------|------|
| General                                                     |                                                              |      |
| SSO Identity Provider Type                                  | NotUsed                                                      |      |
| Require Verification Code                                   | False                                                        |      |
| Browser UX Settings                                         | (Detail)                                                     |      |
| OIDC Compliant Provider Settings                            |                                                              |      |
| User Name Lookup                                            | preferred_username_ois, preferred_username, email, name, sub |      |
| OIDC Local Redirect Port                                    | -1                                                           |      |
| Validate Audience                                           | True                                                         |      |
| Validate Endpoints                                          | True                                                         |      |
| Validate Issuer Name                                        | True                                                         |      |
| Identity Provider Specific Settings                         |                                                              |      |
| OneStream Identity Server                                   | (Detail)                                                     |      |
| Azure Identity Provider                                     | (Detail)                                                     |      |
| Okta Identity Provider                                      | (Detail)                                                     |      |
| PingFederate Identity Provider                              | (Detail)                                                     |      |
| SAML 2.0 Identity Provider                                  | (Detail)                                                     |      |
|                                                             |                                                              |      |
|                                                             | ОК Са                                                        | ncel |

- 5. In the **Okta Identity Provider** dialog box, in the **General** and **REST API Settings** sections, complete the following fields:
  - Okta Authorization Server ID: Enter the authorization server ID from the issuer URI in Okta. See <u>Add Authorization Servers and Scopes in Okta</u> step 5. Alternatively, use the default value by either typing **default** or leaving as default (blank).

**TIP:** To view the list of authorization servers and the corresponding issuer URIs in Okta, in the **Security** list on the left, select **API**.

- Okta Web Api Client ID: Enter the client ID from the Okta application. See <u>Configure</u> the REST API Application Registration in Okta step 8.
- Okta Web Api Custom Scopes: Enter custom scopes, or leave as default (blank). See Add Authorization Servers and Scopes in Okta step 9.
- Okta Web Api Authorization Server ID: Enter the server ID if using a custom authentication server, or leave as default (blank).

| Q | Okta Identity Provider               |                                    | ο×        |
|---|--------------------------------------|------------------------------------|-----------|
| - | General                              |                                    |           |
|   | Okta Domain                          |                                    |           |
|   | Okta Scopes                          | openid email phone address profile |           |
|   | Okta Authorization Server ID         |                                    |           |
| - | Browser UX Settings                  |                                    |           |
|   | OneStream Web App Client ID          |                                    |           |
|   | Okta Web App Client Secret Key       |                                    |           |
|   | Open Id Redirect Url                 |                                    |           |
|   | REST API Settings                    |                                    |           |
|   | Okta Web Api Client ID               | ****                               |           |
|   | Okta Web Api Custom Scopes           |                                    |           |
|   | Okta Web Api Authorization Server ID |                                    |           |
|   | Windows Desktop Client Settings      |                                    |           |
|   | OneStream Windows App Client ID      |                                    |           |
|   | OneStream Windows App Redirect Url   |                                    |           |
|   |                                      |                                    | OK Cancel |

- 6. Click the **OK** button.
- 7. Save changes and reset IIS.

**NOTE:** Reset IIS after you save any changes to the Application Server Configuration or Web Server Configuration.

# **Configure the User in OneStream**

- 1. In the OneStream Desktop application, go to System > Security > Users > <user>.
- 2. In the **Authentication** properties, complete the following fields for REST API authentication through Okta.
  - External Authentication Provider: In the drop-down menu, select the Okta configuration.
  - External Provider User Name: Enter the client ID from Okta. See <u>Configure the</u> <u>REST API Application Registration in Okta</u> step 8.
- 3. Click the **Save** icon.

# **PingFederate Configuration**

To configure OneStream REST API to support PingFederate authentication, follow these steps:

- 1. Configure the REST API Application Registration in PingFederate.
- 2. Set Up the Web Server Configuration in OneStream.
- 3. Configure the User in OneStream.

To enable single sign-on with PingFederate for the OneStream Desktop application, which includes the Windows Client application and the Excel Add-In, using OIDC protocol, see the *Installation and Configuration Guide*.

# Configure the REST API Application Registration in PingFederate

To configure the REST API application registration, you need to enter the same client ID in PingFederate and the Web Server Configuration in OneStream. You also need to copy the client secret from PingFederate, which is used to request a token.

- 1. Log in to your PingFederate account.
- 2. In the menu on the left, click **OAuth Server**.
- 3. Under the **CLIENTS** list, click the **Create New** button.

- 4. On the **Client** page, complete the following fields:
  - **CLIENT ID**: Enter a client ID, which is a unique name or identifier for the application registration.
  - NAME: Enter the name of the client.
  - CLIENT AUTHENTICATION: Select CLIENT SECRET.
  - CLIENT SECRET: Select CHANGE SECRET and then click the Generate Secret button.
  - ALLOWED GRANT TYPES: Select Client Credentials.
- 5. Click the **Save** button.

# Set Up the Web Server Configuration in OneStream

- 1. Open the OneStream Server Configuration Utility application.
- 2. Go to File > New Web Server Configuration File.

**NOTE:** Alternatively, you can open an existing file to edit it.

3. Click the ellipsis to the right of Single Sign On Identity Provider.

| W | eb Server Configuration File - New         |              | × |
|---|--------------------------------------------|--------------|---|
| Ŀ |                                            |              |   |
| Ξ | Web Server Configuration Settings          |              |   |
|   | Application Servers                        | (Collection) |   |
|   | Single Sign On Identity Provider           | (Detail)     |   |
|   | Use Native App Detailed Logging            | False        |   |
|   | Use Detailed Error Logging                 | True         |   |
|   | Use Application Insights                   | False        |   |
|   | Application Insights Instrumentation Key   |              |   |
|   | Use CDN                                    | False        |   |
|   | Base URL for CDN                           |              |   |
|   | Server Heartbeat Update Interval (seconds) | 10           |   |
| + | Authentication                             |              |   |

4. In the User Name Lookup field, type client\_id to include this claim in the ordered lookups.

| ${ {oldsymbol {\mathcal D}}}$ Single Sign On Identity Provider |                                                                         |
|----------------------------------------------------------------|-------------------------------------------------------------------------|
| 🖂 General                                                      |                                                                         |
| SSO Identity Provider Type                                     | NotUsed                                                                 |
| Require Verification Code                                      | False                                                                   |
| Browser UX Settings                                            | (Detail)                                                                |
| OIDC Compliant Provider Settings                               |                                                                         |
| User Name Lookup                                               | preferred_username_ois, preferred_username, email, name, sub, client_id |
| OIDC Local Redirect Port                                       | -1                                                                      |
| Validate Audience                                              | True                                                                    |
| Validate Endpoints                                             | True                                                                    |
| Validate Issuer Name                                           | True                                                                    |
| Identity Provider Specific Settings                            |                                                                         |
| OneStream Identity Server                                      | (Detail)                                                                |
| Azure Identity Provider                                        | (Detail)                                                                |
| Okta Identity Provider                                         | (Detail)                                                                |
| PingFederate Identity Provider                                 | (Detail)                                                                |
|                                                                | (Detail)                                                                |

5. Click the ellipsis to the right of **PingFederate Identity Provider**.

| Q | Single Sign On Identity Provider    |                                                                         | o × |
|---|-------------------------------------|-------------------------------------------------------------------------|-----|
| Ξ | General                             |                                                                         |     |
|   | SSO Identity Provider Type          | NotUsed                                                                 |     |
|   | Require Verification Code           | False                                                                   |     |
|   | Browser UX Settings                 | (Detail)                                                                |     |
|   | OIDC Compliant Provider Settings    |                                                                         |     |
|   | User Name Lookup                    | preferred_username_ois, preferred_username, email, name, sub, client_ic |     |
|   | OIDC Local Redirect Port            | -1                                                                      |     |
|   | Validate Audience                   | True                                                                    |     |
|   | Validate Endpoints                  | True                                                                    |     |
|   | Validate Issuer Name                | True                                                                    |     |
|   | Identity Provider Specific Settings |                                                                         |     |
|   | OneStream Identity Server           | (Detail)                                                                |     |
|   | Azure Identity Provider             | (Detail)                                                                |     |
|   | Okta Identity Provider              | (Detail)                                                                |     |
|   | PingFederate Identity Provider      | (Detail)                                                                |     |
|   | SAML 2.0 Identity Provider          | (Detail)                                                                |     |

- 6. In the **PingFederate Identity Provider** dialog box, in the **REST API Settings** section, complete the following fields :
  - **OneStream Web Api Client ID**: Enter the client ID you entered in PingFederate. See Configure the REST API Application Registration in PingFederate step 4.
  - OneStream Web Api Scopes: Enter custom scopes.

• **OneStream Web Api JWKS Path**: Enter the path on the PingFederate server to publish a JSON Web Key Set with the keys and certificates used for signature verification.

| Q | PingFederate Identity Provider      |                              |         | ۵×     |
|---|-------------------------------------|------------------------------|---------|--------|
| Ξ | General                             |                              |         |        |
|   | PingFederate Domain                 |                              |         |        |
|   | PingFederate Scopes                 | openid email phone address p | profile |        |
| Ξ | Browser UX Settings                 |                              |         |        |
|   | OneStream Web App Client ID         |                              |         |        |
|   | OneStream Web App Client Secret Key |                              |         |        |
|   | Open Id Redirect Url                |                              |         |        |
| Ξ | REST API Settings                   |                              | _       |        |
|   | OneStream Web Api Client ID         | ****                         |         |        |
|   | OneStream Web Api Scopes            |                              |         |        |
|   | OneStream Web Api JWKS Path         | /ext/oauth/jwks              |         |        |
| Ξ | Windows Desktop Client Settings     |                              |         |        |
|   | OneStream Windows App Client ID     |                              |         |        |
|   | OneStream Windows App Redirect Url  |                              |         |        |
|   | OneStream Windows App JWKS Path     |                              |         |        |
|   |                                     |                              |         |        |
|   |                                     |                              | OK (    | Cancel |

- 7. Click the **OK** button.
- 8. Save changes and reset IIS.

**NOTE:** Reset IIS after you save any changes to the Application Server Configuration or Web Server Configuration.

# **Configure the User in OneStream**

- 1. In the OneStream Desktop application, go to System > Security > Users > <user>.
- 2. In the **Authentication** properties, complete the following fields for REST API authentication through PingFederate.
  - External Authentication Provider: In the drop-down menu, select the PingFederate configuration.
  - External Provider User Name: Enter the client ID you entered in PingFederate. See Configure the REST API Application Registration in PingFederate step 4.
- 3. Click the Save icon.

# **Configure the AUD Value**

In some installations, the Audience value is not used in the authentication process. Normal processing will cause authentication to fail if this value is not used. The **Validate Audience** option allows for disabling audience validation for these installations.

By default, this setting is True, which means the audience will be validated.

- 1. Open the **OneStream Server Configuration Utility** application.
- 2. Go to File > Open Web Server Configuration File.
- 3. Find the Web Server Configuration file and click the **Open** button.
- 4. Click the ellipsis to the right of **Single Sign On Identity Provider**.
- 5. In Validate Audience, select False to disable Audience validation.

| ${oldsymbol {\mathcal O}}$ Single Sign On Identity Provider |                                                              | □×    |
|-------------------------------------------------------------|--------------------------------------------------------------|-------|
| General                                                     |                                                              |       |
| SSO Identity Provider Type                                  | NotUsed                                                      |       |
| Require Verification Code                                   | False                                                        |       |
| Browser UX Settings                                         | (Detail)                                                     |       |
| OIDC Compliant Provider Settings                            |                                                              |       |
| User Name Lookup                                            | preferred_username_ois, preferred_username, email, name, sub | )     |
| OIDC Local Redirect Port                                    | -1                                                           |       |
| Validate Audience                                           | False                                                        | •     |
| Validate Endpoints                                          | True                                                         |       |
| Validate Issuer Name                                        | True                                                         |       |
| Identity Provider Specific Settings                         |                                                              |       |
| OneStream Identity Server                                   | (Detail)                                                     |       |
| Azure Identity Provider                                     | (Detail)                                                     |       |
| Okta Identity Provider                                      | (Detail)                                                     |       |
| PingFederate Identity Provider                              | (Detail)                                                     |       |
| SAML 2.0 Identity Provider                                  | (Detail)                                                     |       |
|                                                             |                                                              |       |
|                                                             | OK Ca                                                        | incel |

# Add Key for Encrypting REST API Calls

If you use the Modern Browser Experience, you must enter a REST API key in both the OneStream Application Server Configuration and Web Server Configuration to enter OneStream and browser clients.

# **Application Server Configuration**

- 1. Open the OneStream Server Configuration Utility application.
- 2. Go to File > New Application Server Configuration File.

**NOTE:** Alternatively, you can open an existing file to edit it.

3. In the Security section, click the ellipsis to the right of Security.

| Application Server Configuration File - New                                         |              | × |
|-------------------------------------------------------------------------------------|--------------|---|
|                                                                                     |              |   |
| <ul> <li>☑ Application Server Configuration Settings</li> <li>☑ Security</li> </ul> |              | Î |
| Security                                                                            | (Detail)     |   |
| External Authentication Providers                                                   | (Collection) |   |
| Native Authentication                                                               | (Detail) ·   |   |

4. In the **Key for Encrypting Rest Api Calls** field, enter a unique value. It is recommended to enter a value with at least 30 characters that are alphanumeric and have both mixed case and symbols.

| Q | Security                                        |                  | o x       |
|---|-------------------------------------------------|------------------|-----------|
|   | General                                         |                  |           |
|   | Key for Encrypting Non-Persisted Session Tokens | OneStream\$#@XF1 |           |
|   | Key for Encrypting Rest Api Calls               | *****            |           |
|   | Logon Inactivity Threshold (days)               | -1               |           |
|   | Can Use Task Scheduler                          | True             |           |
|   | Task Scheduler Validation Frequency (days)      | -1               |           |
|   | Whitelisted Domains                             | (Collection)     |           |
|   |                                                 |                  | OK Cancel |

- 5. Click the **OK** button.
- 6. Save changes and reset IIS.

**NOTE:** Reset IIS after you save any changes to the Application Server Configuration or Web Server Configuration.

# Web Server Configuration

- 1. Open the OneStream Server Configuration Utility application.
- 2. Go to File > New Web Server Configuration File.

NOTE: Alternatively, you can open an existing file to edit it.

3. In the Authentication section, click the ellipsis to the right of Security.

| W | eb Server Configuration File - New |          | × |
|---|------------------------------------|----------|---|
|   | 1 邑                                |          |   |
| Ŧ | Web Server Configuration Settings  |          |   |
| Ξ | Authentication                     |          |   |
|   | Security                           | (Detail) |   |

4. In the **Key for Encrypting Rest Api Calls** field, enter the same value from the Key for Encrypting Rest Api Calls field in the Application Server Configuration. See <u>Application</u> Server Configuration step 4.

| Q | Security                              |        |    | Π×     |
|---|---------------------------------------|--------|----|--------|
| Ξ | General                               |        |    |        |
|   | Key for Encrypting Rest Api Calls     | ****** |    |        |
|   | Display Native Logon with SSO Enabled | True   |    |        |
|   |                                       |        |    |        |
|   |                                       |        | ОК | Cancel |

**NOTE:** It is recommended to enter a value with at least 30 characters that are alphanumeric and have both mixed case and symbols.

- 5. Click the **OK** button.
- 6. Save changes and reset IIS.

**NOTE:** Reset IIS after you save any changes to the Application Server Configuration or Web Server Configuration.